# **How to Plot**

→ Step 1: Press Home ( $\widehat{\mathbf{m}}$ ) to ensure that you are on the main screen.

 $\rightarrow$  Step 2: Press Print > USB (

→ Step 3: Insert your USB drive.

→ Step 4: Select the file you want to plot

| If sheet feeding, skip to Step 4.1 under "How to Submit a Sheet |  |
|-----------------------------------------------------------------|--|
| Feed                                                            |  |

#### $\rightarrow$ Step 5:

Select Settings **Print Quality:** Fast for test prints Normal for regular prints **Best for High Quality prints (slower print times)** 

## → Step 6:

When you are satisfied with the print settings, press Start to submit your plot.

→ Step 7: Remove your USB drive ONLY when prompted

→ Step 8: Select Job Queue ( 📼 ) to see the progress

#### **PLEASE NOTE**

Processing times vary from file to file. Larger files will take longer to process. Additionally, processing times will slow down when there are multiple files waiting to process in the job queue.

## How to Sheet Feed

## → Step 1:

Press Home ( $\bigwedge$ ) to ensure that you are on the main screen.

#### → Step 2:

Press Settings ( ) > Paper ( ) > Sheet > Load Select your paper category and type.

#### $\rightarrow$ Step 3:

When prompted by the front panel, insert the sheet into the front of the printer and follow the on-screen prompts.

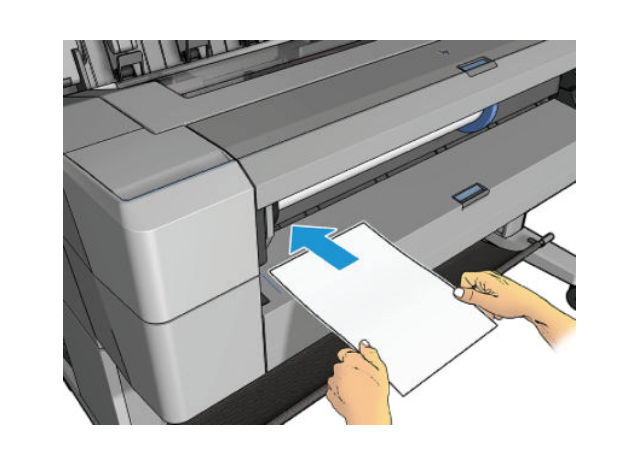

## → Step 4:

After the sheet is successfully loaded, follow steps 1-4 under "How to Plot" and steps 4.1-4.4 under "How to Submit a Sheet Feed".

→ Step 4.1: Select Settings > Roll > Roll 2

→ Step 4.2: submit your plot.

→ Step 4.3: Press Home  $(\bigcirc) > Job Queue (\Box)$ 

. . . . . . . . . PLEASE Once you . . . . . . . . .

→ Step 4.4:

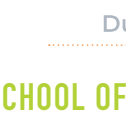

# How to Submit a Sheet Feed

# When you are satisfied with the print settings, press Start to

| •••••                                                   |  |
|---------------------------------------------------------|--|
| NOTE:                                                   |  |
| ur print job is processed, it will be On Hold for Paper |  |
| •••••••••••••••••••••••••••••••••••••••                 |  |

Select your job and then select Force Print

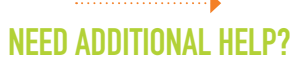

Dudley Hall 215 wallstk@auburn.edu 334.844.8808

#### SCHOOL OF ARCHITECTURE. PLANNING AND LANDSCAPE ARCHITECTURE

AUBURN UNIVERSITY